## Importing a Calendar into Outlook from a .CSV file

Please follow the steps below to download the City Council and Committees meeting schedules into your Outlook calendar:

- Download the **.csv** file from the Open Data portal and save it on your computer.
- Open your Outlook Calendar. From the *Calendar* window, navigate to File and select **Open & Export** and click on **Import/Export**.

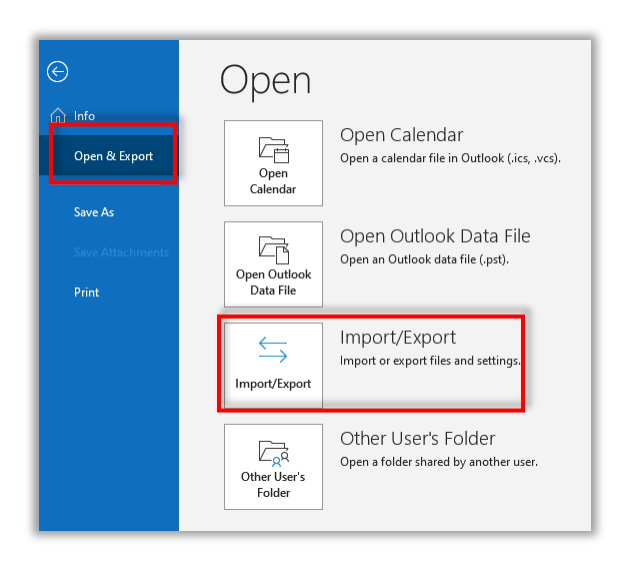

This will open the *Import and Export Wizard*. The Wizard will walk you through the rest of the steps.

- 1. Select Import from another program or file and then select Next.
- 2. Select **Comma Separated Values** from the Import a file window and then click **Next**.
- 3. From the next window, browse and select the saved **.csv** file from your computer and then Next. (You can select an **Option** or leave it as the default value.)
- 4. Navigate to the calendar where you want the schedule to reside

| Import a File |                                                                                                    |          |
|---------------|----------------------------------------------------------------------------------------------------|----------|
|               | Select destination folder:                                                                                                    |          |
|               | Calendar<br>Birthdays<br>Council and Committee Meeting Schedu<br>Council and Committee Meeting Schedu<br>Council and Committee Meeting Schedu<br>Personal<br>United States holidays<br>Webposting Schedule<br>Contacts<br>(06967759-274D-40B2-A3EB-D7F9E73727<br>(A9E2BC46-B3A0-4243-B315-60D9910044<br>COU | <b>^</b> |
|               | < Back Next > Canc                                                                                                    | el       |

- 5. Check the box to import the schedule into your calendar.
- 6. Select Map Custom Fields.

|                                                                                                    | 1                  |  |  |
|----------------------------------------------------------------------------------------------------|--------------------|--|--|
| leave to File                                                                                                    |                    |  |  |
| - Import a File                                                                                                    |                    |  |  |
|                                                                                                    |                    |  |  |
| The fall of a set of a set of the set of a set of a set of the set of the set |                    |  |  |
| the following actions will be performed:                                                                                                    |                    |  |  |
| Import "meeting schedule all committees 201                                                                                                    | Map Custom Fields  |  |  |
| mport meeting-schedule-an-committees-zon.                                                                                                    | Map Custom Fields  |  |  |
|                                                                                                    |                    |  |  |
|                                                                                                    | Change Destination |  |  |
|                                                                                                    |                    |  |  |
|                                                                                                    |                    |  |  |
|                                                                                                    |                    |  |  |
|                                                                                                    |                    |  |  |
|                                                                                                    |                    |  |  |
| -                                                                                                    |                    |  |  |
| This may take a few minutes and cannot be canceled.                                                                                                    |                    |  |  |
|                                                                                                    |                    |  |  |
| -                                                                                                    |                    |  |  |
|                                                                                                    |                    |  |  |
|                                                                                                    |                    |  |  |
|                                                                                                    |                    |  |  |
| -                                                                                                    |                    |  |  |
|                                                                                                    |                    |  |  |
|                                                                                                    |                    |  |  |
|                                                                                                    | Finish Course      |  |  |
| < Back                                                                                                    | Finish Cancel      |  |  |
|                                                                                                    |                    |  |  |
|                                                                                                    |                    |  |  |

7. Drag the following values from the left and drop it to the right to map the fields. You may need to repeat

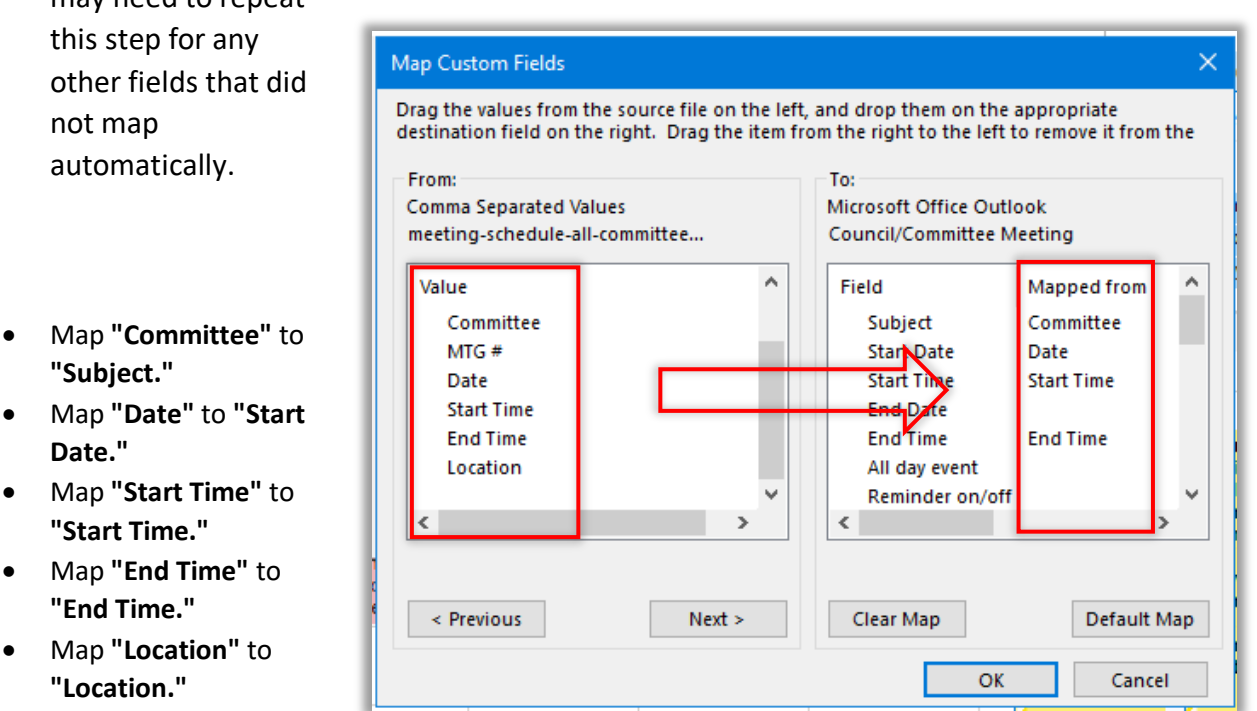

Note: To remove a field mapping, drag the field from the right back to the left.

- 8. Once you have finished mapping the fields, click **OK** to confirm the mappings.
- 9. Select **Finish** to complete the import.
- 10. In Outlook, ensure that your destination calendar is selected or checked to view the imported calendar entries.

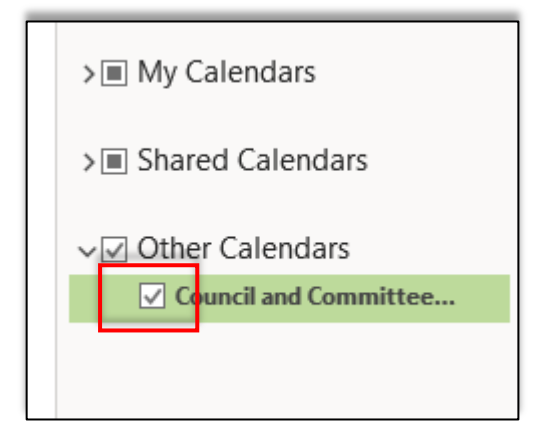